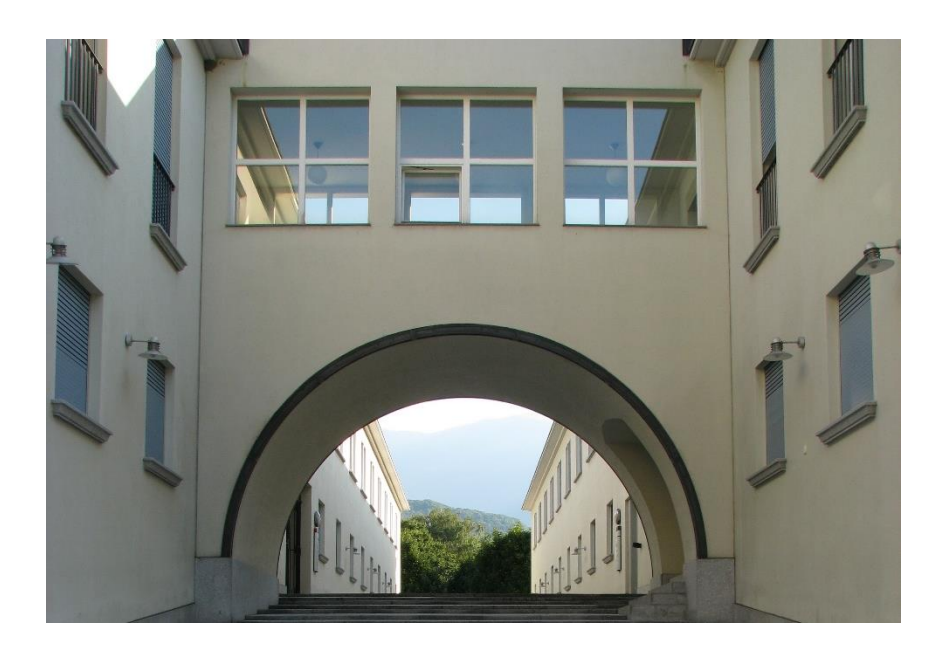

## PRENOTAZIONE

Come prenotare un libro alla Biblioteca cantonale di Bellinzona in 7 click

2021

biblioteca cantonale viale s. franscini 30a ch — 6501 bellinzona biblioteca cantonale bellinzona postoildid proznilledelprotopo

<u>ر</u>

### Prenotare un documento online

1

Accedi al catalogo Sbt aleph.sbt.ti.ch oppure scansiona il codice QR

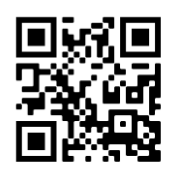

 ${f 2}$  Ricerca il libro che desideri prendere in prestito

# 3 Il documento è presente in Biblioteca?

| Autore           | Carati, Alessandra                                                                        |
|------------------|-------------------------------------------------------------------------------------------|
| Titolo           | E poi saremo salvi : romanzo / Alessandra Carati                                          |
| Pubblicazione    | Milano : Mondadori, 2021                                                                  |
| Descrizione      | 271 p. ; 23 cm                                                                            |
| Collana          | (Scrittori italiani e stranieri)                                                          |
| Legame superiore | Scrittori italiani e stranieri                                                            |
| Biblioteca       | LU-Biblioteca cantonale, Libero accesso. Narrativa italiana. Segn.: LG CARA/Epoi ITA Info |
| Biblioteca       | ME-Biblioteca cantonale, Piano terra. Narrativa. Segn.: BCM CARA 3 / E poi Info           |

No → richiedi il documento tramite prestito interbibliotecario

| Autore                                 | Powers, Richard                                                                                                    |  |  |
|----------------------------------------|----------------------------------------------------------------------------------------------------|--|--|
| Titolo                                 | Il sussurro del mondo / Richard Powers ; trad. di Licia Vighi                                                                                                    |  |  |
| Pubblicazione                          | Milano : La nave di Teseo, 2019                                                                                                    |  |  |
| Descrizione                            | 658 p. ; 22 cm                                                                                                    |  |  |
| Collana                                | (Oceani; 61)                                                                                                    |  |  |
| Legame superiore                       | Oceani                                                                                                    |  |  |
| Nota                                   | Premio Pulitzer 2019                                                                                                    |  |  |
| Titolo originale                       | The overstory                                                                                                    |  |  |
| Biblioteca                             | BZ-Biblioteca cantonale, Lettura. Segn.: BCB lani 82/89 Powers R. Info                                                                                                    |  |  |
| Pibliotooo                             |                                                                                                    |  |  |
| Biblioteca                             | CH-Biblioteca comunale Chiasso, Libero accesso. Segn.: CHB 820-3 POWE Info                                                                                                    |  |  |
| Biblioteca                             | CH-Biblioteca comunale Chiasso, Libero accesso. Segn.: CHB 820-3 POWE Info                                                                                                    |  |  |
| Biblioteca<br>Biblioteca               | CH-Biblioteca comunale Chiasso, Libero accesso. Segn.: CHB 820-3 POWE Info<br>LO-Biblioteca cantonale, Libero accesso. Segn.: BCL POWE/SUSS Info                                                                                                    |  |  |
| Biblioteca<br>Biblioteca<br>Biblioteca | CH-Biblioteca comunale Chiasso, Libero accesso. Segn.: CHB 820-3 POWE Info   LO-Biblioteca cantonale, Libero accesso. Segn.: BCL POWE/SUSS Info   LU-Biblioteca cantonale, Libero accesso. Narrativa tradotta. Segn.: LG POWE/Suss Info   ME-Biblioteca cantonale, Piano terra. Narrativa. Segn.: BCM POWE 1 / Suss Info |  |  |

 $Si \rightarrow$  verifica la disponibilità del documento cliccando sulla biblioteca

| 4 Prenota il documento            |                               |                        |                           |                         |  |
|-----------------------------------|-------------------------------|------------------------|---------------------------|-------------------------|--|
| <mark>↓</mark>                    | Data restituzione<br>prevista | Numero<br>prenotazioni | Statuto<br>dell'esemplare | Biblioteca              |  |
| <u>Prenota</u><br><u>Dettagli</u> | 05/10/21                      |                        | Prestito 28 g.            | BZ-Biblioteca cantonale |  |
|                                   |                               |                        |                           |                         |  |

Il documento è già in prestito fino alla data indicata  $\rightarrow$  prenota il documento, verrai avvisato non appena sarà disponibile per il ritiro

| Ļ                          | Data restituzione<br>prevista | Numero<br>prenotazioni | Statuto<br>dell'esemplare | Biblioteca              |
|----------------------------|-------------------------------|------------------------|---------------------------|-------------------------|
| <u>Prenota</u><br>Dettagli |                               |                        | Prestito 28 g.            | BZ-Biblioteca cantonale |
|                            |                               |                        |                           |                         |

Il documento non è in prestito  $\rightarrow$  prenotalo e sarà subito disponibile al banco prestiti per il ritiro

# **5** Indentificati

| Numero Tessera Utente | 20200***** |
|-----------------------|------------|
| Password              | •••••      |
| Invia Richiesta p     | assword    |

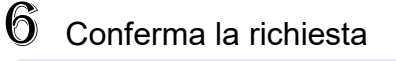

| Luogo di ritiro:  | BZ-Biblioteca cantonale 🗸 |  |
|-------------------|---------------------------|--|
|                   |                           |  |
| Per i periodici:  |                           |  |
| indicare l'anno e | il volume (obbligatorio)  |  |
|                   |                           |  |
|                   |                           |  |
|                   | Svuota                    |  |
| (m)               |                           |  |
|                   |                           |  |

## 7 Conferma nuovamente

Nota: la richiesta diventa attiva solo dopo che viene cliccato il pulsante 'Invia'.

L'esemplare va ritirato presso: BZ-Biblioteca cantonale.

se disponibile: entro tre giorni lavorativi da oggi; se attualmente in prestito: entro tre giorni lavorativi dall'avviso che riceverà.

#### Dettagli dell'esemplare

#### Informazioni Bibliografiche:

| Powers, Richard: Il sussurro del mondo. | Milano : La nave di Teseo , 2019. 65 | 3 p. ; 22 cm [000922737 ] |
|-----------------------------------------|--------------------------------------|---------------------------|
| Status Copia:                           |                                      | Prestito 28 g.            |
| Sottobiblioteca:                        |                                      | BZ-Biblioteca cantonale   |
| Fondo:                                  |                                      | Lettura                   |
| Collocazione:                           |                                      | BCB Iani 82/89 Powers R.  |
| Collocazione-2:                         |                                      |                           |
| Descrizione:                            |                                      |                           |

Nota: la richiesta diventa attiva solo dopo che viene cliccato il pulsante 'Invia'.

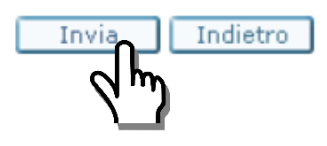

#### Fatto!

Se il libro non è in prestito ad un altro utente  $\rightarrow$  sarà subito disponibile al banco prestiti per il ritiro.

Se il libro è già in prestito fino alla data indicata  $\rightarrow$  verrai avvisato non appena sarà disponibile per il ritiro.